# Welcome to Caterpillar's online store PARTS.CAT.COM

**Registration guide** 

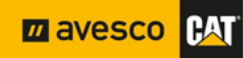

#### Table of Contents

| 1. | The best ways to reach online shop Parts.cat.com (PCC) and start to make registration | 3 |
|----|---------------------------------------------------------------------------------------|---|
| 2. | Account creation, fill in your personal and company details.                          | 4 |
| 3. | Account creation, verification part                                                   | 6 |
| 4. | Account creation, username, and email verification                                    | 7 |
| 5. | Account creation, final step.                                                         | 8 |
| 6. | Your account approval and association with Avesco's invoicing customer number.        | 9 |
| 7. | Need assistance? Do not hesitate to contact us.                                       | 9 |
|    |                                                                                       |   |

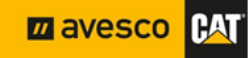

## 1. The best ways to reach online shop Parts.cat.com (PCC) and start to make registration.

To avoid the location issues during registration process we suggest you use the online shop's quick access located in our official website <u>https://www.avesco-cat.com</u>, or press here <u>PCC</u> and you will be redirected directly to online shop. <u>It's highly recommended to use "Mozilla Firefox", "Google Chrome" or "Opera" browser for online shop!</u>

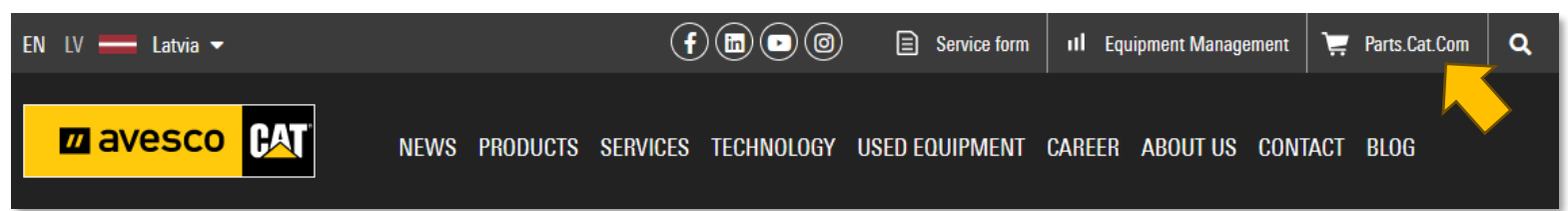

You will find the registration button in the dropdown list under person icon click on it. If you have already account created in some other CAT system or app, you can try to log in into PCC with existing user credentials.

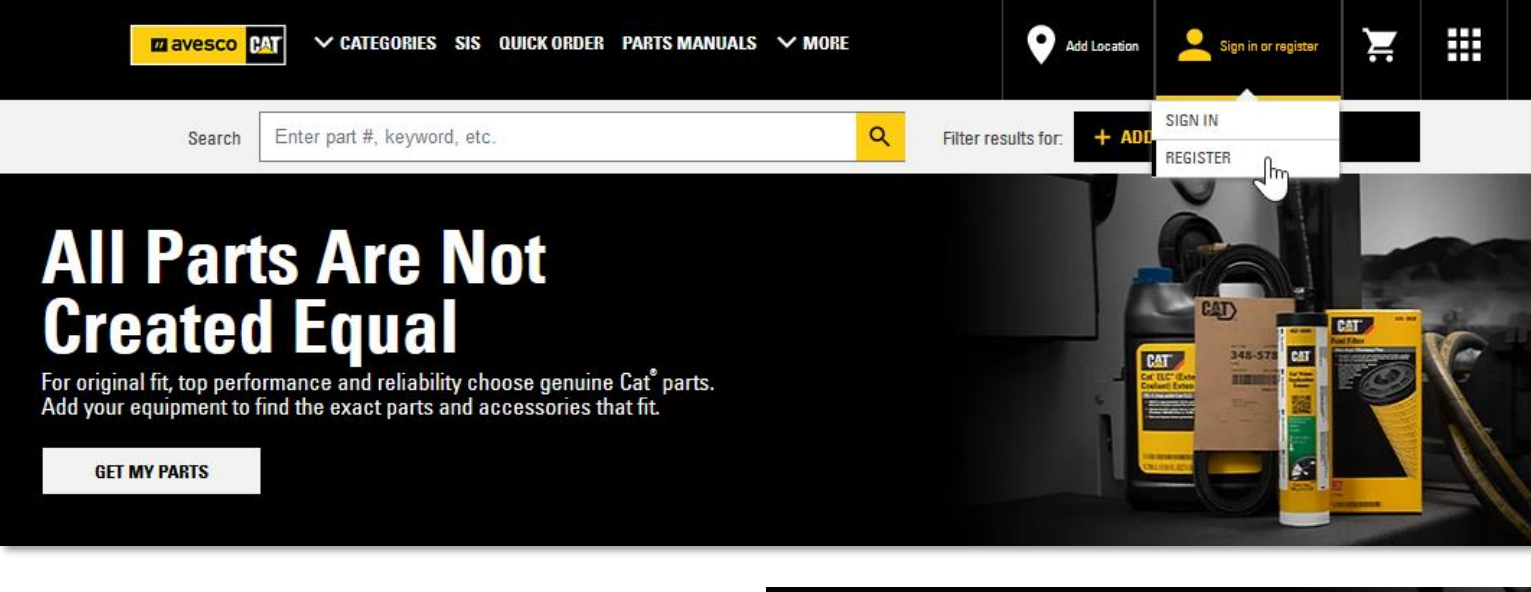

A notification window will pop up after you click on the registration button. To continue with profile creation, accept the terms and conditions putting check mark and press on "Continue"

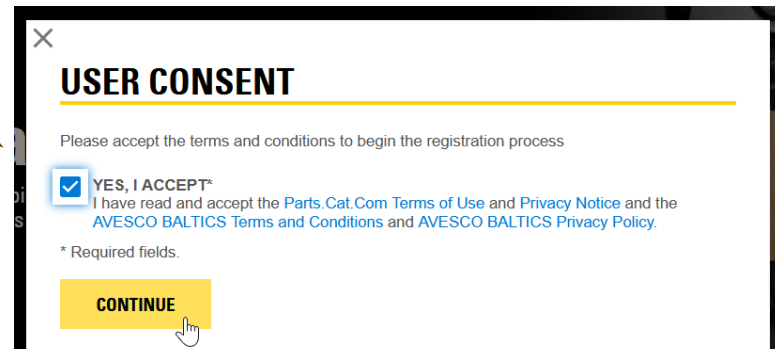

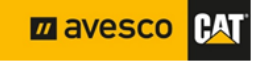

## 2. Account creation, fill in your personal and company details.

Now you must fill all required fields marked with " \* ", approve the terms and conditions and press "CREATE MY CAT ACCOUNT" button. To do that follow guidelines below.

## **REGISTER WITH AVESCO BALTICS**

Step 2 of 4: Complete registration form

In order to purchase parts from AVESCO BALTICS, you must have an account established. By completing the registration form below, AVESCO BALTICS can associate your online activity with your account or create a new account if necessary.

Please allow one or two business days for AVESCO BALTICS to set up your account. AVESCO BALTICS will contact you once this process has been s completed.

#### **CONTACT INFORMATION**

| In case we need to contact you regarding your orders. |   | Enter your name         |
|-------------------------------------------------------|---|-------------------------|
| FIRST NAME*                                           |   |                         |
| Test                                                  |   | Enter your last         |
| LAST NAME*                                            |   | name                    |
| Avesco                                                |   |                         |
| COUNTRY/REGION*                                       |   | Enter your<br>Country   |
| Latvia                                                | • |                         |
| ZIP/POSTAL CODE*                                      |   | Enter your ZIP-<br>code |
| LV-2167                                               | 4 |                         |
| STREET ADDRESS 1*                                     |   | Enter Street            |
| "Ziedu Gravas"                                        |   | Address                 |
|                                                       |   |                         |

ADD AN ADDRESS LINE

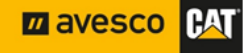

|                                  | CITY (Optional)                                                                                                    | Enter City<br>(Optional)                                 |
|----------------------------------|----------------------------------------------------------------------------------------------------|----------------------------------------------------------|
|                                  | Marupe                                                                                                    |                                                          |
|                                  | STATE/PROVINCE (Optional)                                                                                                    | Enter State<br>(Optional)                                |
|                                  | The country calling code will be reflected based on the selected menu on left       PHONE NUMBER*       LV       +37122 222 222                                                                                                    | Choose two-letter<br>country code and<br>enter phone No. |
| PHONE NUMBER*                    | EMAIL ADDRESS*                                                                                                    | Enter your email<br>address                              |
| KG<br>LA                         | ADDITIONAL INFORMATION                                                                                                    | Enter the name                                           |
| LV Jhy                           | COMPANY NAME*                                                                                                    | of company                                               |
|                                  | AVESCO PCC TEST                                                                                                    | 4                                                        |
| LS<br>LR<br>LY                   | DEALER CUSTOMER NUMBER (IF KNOWN)                                                                                                    | Enter Customer<br>number if known                        |
| LI<br>LT<br>LU<br>MO<br>MK<br>MG | YES, I ACCEPT*<br>I have read and accept the Parts.Cat.Com Terms of Use and Privacy Notice and<br>the AVESCO BALTICS Terms and Conditions and AVESCO BALTICS Privacy<br>Policy.                                                                                                   | Please approve<br>terms and<br>conditions one            |
| MW<br>MY<br>View Details         | YES, SIGN ME UP!         I would like to be added to the email list to receive exclusive offers, maintenance tips, resources and more.         View Details         You can also put checkmark if you want to be added to the email list to receive materials of different nature | more time with<br>putting checkmark<br>in request box.   |
|                                  | Complete your setup by creating a free Caterpillar account                                                                                                    |                                                          |
|                                  | Next, you'll be taken to create your username and password, which gives you<br>access to Parts.cat.com and more!                                                                                                    |                                                          |

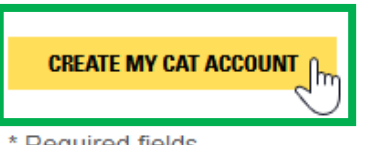

CANCEL

\* Required fields.

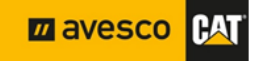

#### 3. Account creation, verification part.

After pressing "CREATE MY CAT ACCOUNT" the verification window will pop up for security reasons. Please enter the verification code given in the required field and proceed with "Continue".

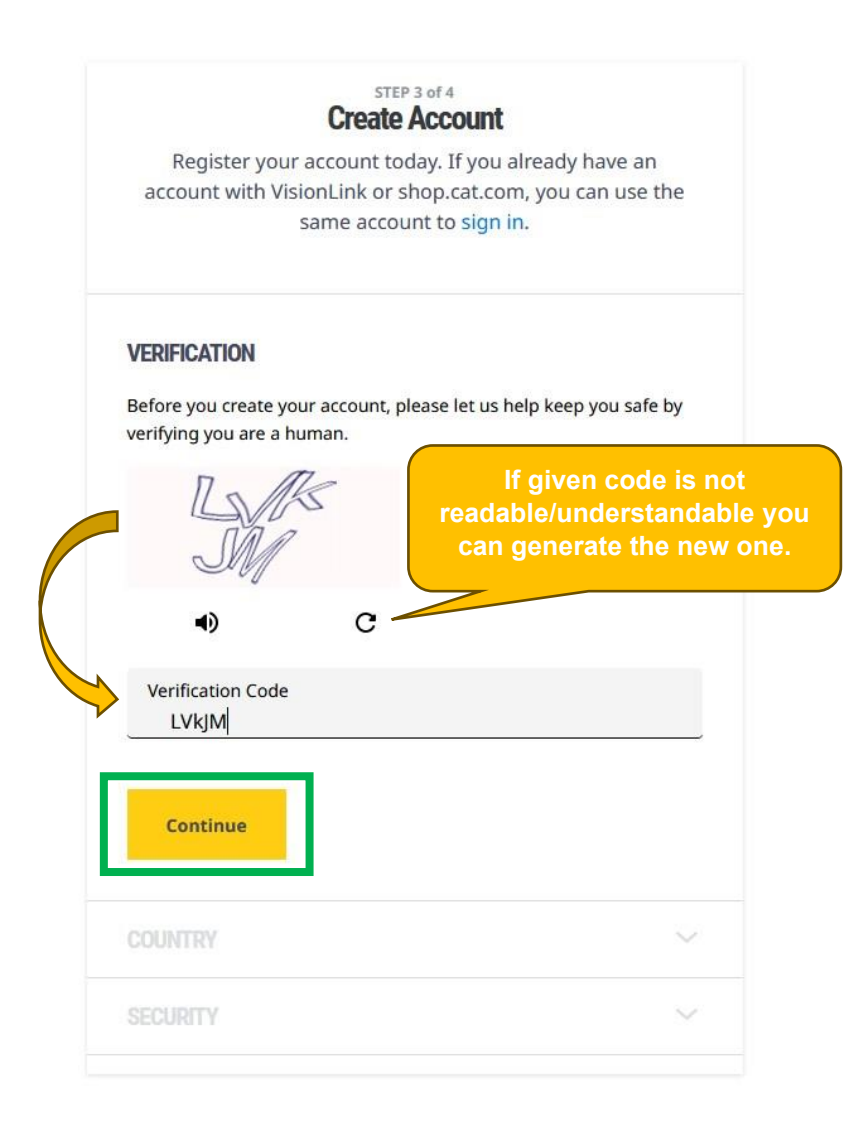

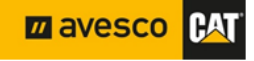

#### 4. Account creation, username, and email verification.

After pressing "CONTINUE" the email verification window will pop up and system generated email with verification code sent to your specified email. Here you can see the system given username as well.

| STEP 3 of 4<br>Create Account<br>Register your account today. If you already have an<br>account with VisionLink or shop.cat.com, you can use the<br>same account to sign in.                                                               |                                                                                                    |
|----------------------------------------------------------------------------------------------------|----------------------------------------------------------------------------------------------------|
| VERIFICATION                                                                                                    | By default, username will be<br>given your email address<br>specified in previous steps. But<br>you can change it if you would<br>like by pressing pencil icon.                                                                                                    |
| <ul> <li>arturs.lorencs@avesco-cat.com</li> <li>A verification code has been sent to your email. Please copy the code from the email and paste it below. Resend Code</li> <li>Verification Code</li> <li>Verify</li> <li>819148</li> </ul> | le                                                                                                    |
| SECURITY                                                                                                    |                                                                                                    |
| Please check your inbox folder of email you should<br>have been received an automatically generated<br>email from system with verification code, copy it and<br>paste or write in required field and press "Verify" to<br>proceed further. | Verifying your recovery email address helps us to confirm we have the right email address to send you important messages about your Cat account.<br>To complete the recovery email verification process of your Cat account, please use the verificaton code below. |
| If you are not able to find such an email, please<br>check Junk folder, if it's not there tried to "Resend<br>Code" by pressing on appropriate text.                                                                                       | VERIFICATION CODE                                                                                                    |

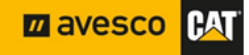

### 5. Account creation, final step.

After successfully verified email, you will be moved to the last step of Account creation. In this step, you will have to create a password, agree on terms, and complete sign up.

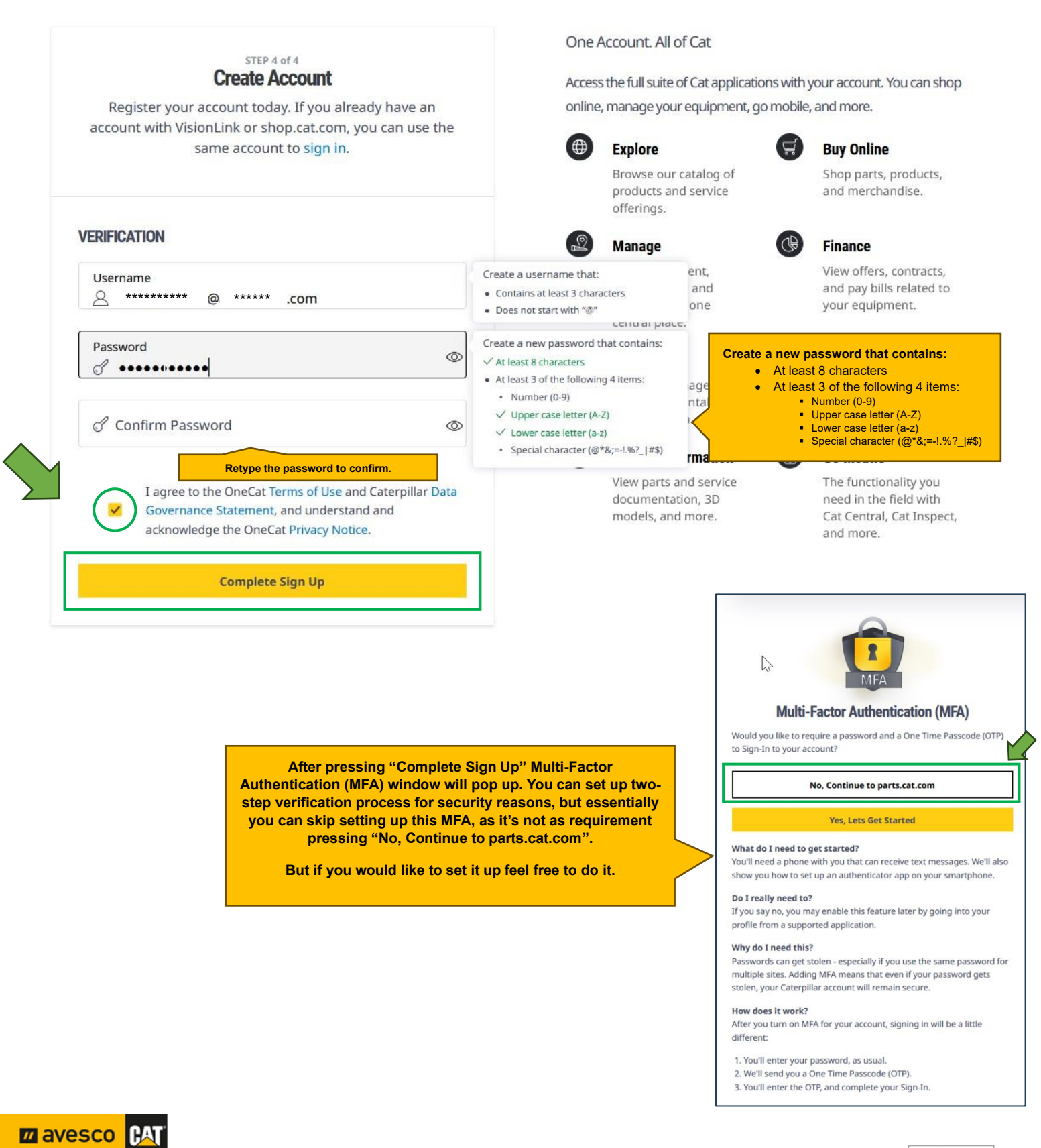

## PARTS.CAT.COM

**Registration guide** 

## 6. Your account approval and association with Avesco's invoicing customer number.

Congratulations, you have registered to PCC online shop, after completing registration you will be redirected to online shop and to your inbox of email will be triggered automated confirmation email.

<u>Please be informed that you will not be able to see the prices or place orders straight away before the dealership will not complete association with the billing customer number!</u>

The identification request of your registration went to Avesco, the dealer will approve your registration and link your account to the billing customer number (that is, when you will start to place orders, you will receive invoices as before issued to the appropriate company).

Finally, you will receive an email with instructions for use and confirmation that the account is activated.

#### 7. Need assistance? Do not hesitate to contact us.

| Name and Last name | Job description                      | Phone number | E-mail address               |
|--------------------|--------------------------------------|--------------|------------------------------|
| Artūrs Urtāns      | Countersales Specialist              | 29335525     | parts.lv@avesco-cat.com      |
| Andris Līrmanis    | Countersales Specialist              | 29335525     | parts.lv@avesco-cat.com      |
| Imants Vidiņš      | Product Support Sales Representative | 25639614     | imants.vidins@avesco-cat.com |
| Juris Sproģis      | Product Support Sales Representative | 26522800     | juris.sprogis@avesco-cat.com |

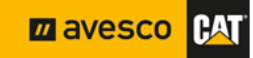